# Grant & Per Diem: eGMS Guide

How-To: Upload the signed OPTION YEAR Grant Agreement and complete Annual Certifications

### Step 1: Retrieve grant agreement file from your email

- When you receive the below email, follow the instructions in the email to initial and sign the PDF document.
- > Sign your grant agreement then upload it in eGMS

|                                                                                                    | S Reply                           | Reply All             | -> Forward      |
|----------------------------------------------------------------------------------------------------|-----------------------------------|-----------------------|-----------------|
| То                                                                                                    |                                   |                       |                 |
| GPD_Option_Year_Agreement_GPDP131-1511-668-PD-21.pdf                                                                                                    |                                   |                       |                 |
| 186 KB                                                                                                    |                                   |                       |                 |
| Dear GPD Grantee,                                                                                                    |                                   |                       |                 |
| Attached is an option year grant agreement which must be signed and                                                                                                   | returned to the Grant and Per     | Diem (GPD) Natio      | nal Program     |
| Office no later than 2021-07-23. Your option year approval is not finali                                                                                              | ized until your agency complet    | es and submits the    | attached grant  |
| agreement and the document is counter-signed by VA. Please read thr                                                                                                   | rough this email carefully as the | ere is a lot of infor | mation detailed |
| below.                                                                                                    |                                   |                       |                 |
| WHAT YOU NEED TO DO:                                                                                                    |                                   |                       |                 |
| 1. Review the information within the attached GPD Grant Agreement f                                                                                                   | for accuracy. Please utilize the  | GPD Grant Agreen      | nent Review     |
| Instructions provided below.                                                                                                    |                                   |                       |                 |
| <ol><li>Notify the GPD Program Office at <u>GPDgrants@va.gov</u>, immediately,</li></ol>                                                                              | if there are any errors with yo   | ur agency name, a     | ddress, DUNS,   |
| or Tax ID information. Do not make any edits to the agreement. If chai                                                                                                | nges are required our office w    | ill modify and send   | i you a new     |
| agreement.<br>2. Sign page 1 and initial the bottom, right corner of pages 2 (either my                                                                               | anually or electronically)        |                       |                 |
| <ol> <li>Sign page 1 and initial the bottom, fight corner of pages 2 (ether fine<br/>4. Scan the signed document (all pages) and resubmit via the SmartSin</li> </ol> | mole Activities Documents tab.    | A quick reference     | e guide         |
| demonstrating where to upload your option year grant agreement in th                                                                                                  | he SmartSimple system is avail    | able on the GPD P     | rovider Website |
| at https://www.va.gov/HOMELESS/GPD_ProviderWebsite.asp                                                                                                    |                                   |                       |                 |
| SIGNATURES:                                                                                                    | *************************         |                       |                 |
| The GPD Program Office will use scanned signatures this year. Howeve                                                                                                  | er, if GPD Program Office identi  | ifies discrepancies   | or concerns     |
| with any electronic or scanned signature provided, VA reserves the righ                                                                                               | ht to request that the documer    | nt be resubmitted     | with a true ink |
| signature. The individual signing the Grant Agreement must be authori                                                                                                 | ized to make legal commitmen      | its on behalf of you  | ur agency       |
| (typically Executive Director level).                                                                                                    |                                   |                       |                 |

#### Step 2: Log in to eGMS, Select Option Year Activity

A Grant Contact of the grant record will select the Option Year Activity in the My GPD Tasks area, as shown below:

**Note:** If you do not see a task here, you are not a Grant Contact for this grant record. If you are not a listed Grant Contact, you will not be able to complete this activity. If that is the case, please reach out to the GPD National Program Office at <u>GPDGrants@va.gov</u> for assistance.

| <b>≣ My G</b> | PD Tasks          |               |                        |                              |                 |
|---------------|-------------------|---------------|------------------------|------------------------------|-----------------|
| TASKS (1)     |                   |               |                        |                              |                 |
| Ŀ             |                   |               |                        |                              | × Q 1-1         |
| □ #           | Organization Name | Grant Type    | FAIN/Grant ID          | Activity Type                | \$ Status       |
| 01            | GPD TESTING, INC  | Per Diem Only | TEST234-3305-402-PD-24 | Option Year & Certifications | Sent to Grantee |

#### Step 3: After you open the activity, select the Documents tab

Upon selecting the Documents tab, drag and drop files or select "browse files" to upload the signed agreement:

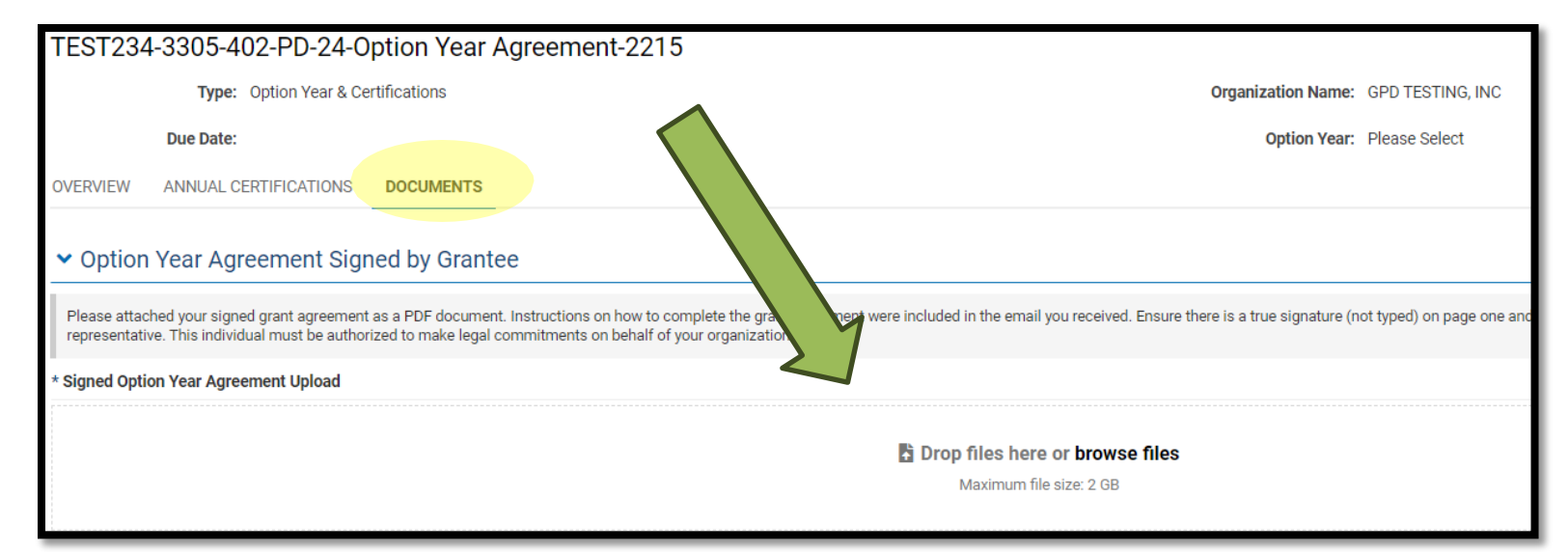

## Step 4: Complete the Annual Certifications

Next, select the Annual Certifications tab:

| Type: Option Year & Certifications  Due Date:  OVERVIEW  ANNUAL CERTIFICATIONS DOCUMENTS  * Certification  As an authorized representative of the applicant or grantee organization, I certify to the best of my knowledge and belief that the following certifications, or fraudulent information, or the omission of any material fact, may subject me to criminal, civil, or administrative penalties for fraud, false statements, fa  1. The per diem rate for the currently active FY 2024 award remains accurate and no unobligated cash provided by VA for FY 2024 per diem payments showing a lower rate for the currently active FY 2024 award are up-to-date, and no vouchers are in arrears. ( <i>If needed: Prior to completing this certification, <u>CPDvouchers@va.gov</u>)  3. The per diem rate on file for FY 2024 in eGMS continues to be accurate for FY 2025 or an updated per diem rate request is submitted. (<i>If needed, ins</i> 4. If indirect costs are being requested from the grant, the organization's negotiated indirect cost rate agreement (NICRA) or the organization's de minimis certification for a 10% rate must submit an updated de minimis certification to use a requested from the grant, the signed a de minimis certification for a 10% rate must submit an updated de minimis certification to use a requested from the grant, the is not applicable.)  5. Any conflicts of interest are disclosed to GPD (2 C.F.R. § 200.112 and SAM certifications). (If needed: Disclosures must be provided as an attachme to fraining for staff regarding suicide prevention is involved paranually.</i>                                                                                                    |  |  |  |  |  |
|----------------------------------------------------------------------------------------------------|--|--|--|--|--|
| Due Date:         OVERVIEW       ANNUAL CERTIFICATIONS       DOCUMENTS         * Certification       * Certification         * Certification       As an authorized representative of the applicant or grantee organization, I certify to the best of my knowledge and belief that the following certifications, or fraudulent information, or the omission of any material fact, may subject me to criminal, civil, or administrative penalties for fraud, false statements, fa         • 1. The per diem rate for the currently active FY 2024 award remains accurate and no unobligated cash provided by VA for FY 2024 per diem payments showing a lower rate for the currently active grant to resolve any unobligated cash on hand.)         • 2. All monthly payment vouchers for the FY 2024 award are up-to-date, and no vouchers are in arrears. (If needed: Prior to completing this certification, <u>CPDvouchers@va.gov</u> .)         • 3. The per diem rate on file for FY 2024 in eGMS continues to be accurate for FY 2025 or an updated per diem rate request is submitted. (If needed, ins         • 4. If indirect costs are being requested from the grant, the organization's negotiated indirect cost rate agreement (NICRA) or the organization's de min minimis rate may be up to 15%. Applicants who signed a de minimis certification for a 10% rate must submit an updated de minimis certification to use a requested from the grant, this item is not applicable.)         • 5. Any conflicts of interest are disclosed to GPD (2. C.F.R. § 200.112 and SAM certifications). (If needed: Disclosures must be provided as an attachme to the rate for staff regarding suicide arrevention is provided annually.                                                                                                    |  |  |  |  |  |
| OVERVIEW       ANNUAL CERTIFICATIONS       DOCUMENTS         * Certification       * Certification         * As an authorized representative of the applicant or grantee organization, I certify to the best of my knowledge and belief that the following certifications, or fraudulent information, or the omission of any material fact, may subject me to criminal, civil, or administrative penalties for fraud, false statements, fa         • 1. The per diem rate for the currently active FY 2024 award remains accurate and no unobligated cash provided by VA for FY 2024 per diem payments showing a lower rate for the currently active grant to resolve any unobligated cash on hand.)         • 2. All monthly payment vouchers for the FY 2024 award are up-to-date, and no vouchers are in arrears. (If needed: Prior to completing this certification, <u>CPDvouchers@va.gov</u> )         • 3. The per diem rate on file for FY 2024 in eGMS continues to be accurate for FY 2025 or an updated per diem rate request is submitted. (If needed, ins         • 4. If indirect costs are being requested from the grant, the organization's negotiated indirect cost rate agreement (NICRA) or the organization's de minimis rate may be up to 15%. Applicants who signed a de minimis certification for a 10% rate must submit an updated de minimis certification to use a requested from the grant, this item is not applicable.)         • 5. Any conflicts of interest are disclosed to GPD (2 C.F.R. § 200.112 and SAM certifications). (If needed: Disclosures must be provided as an attachme of training for staff regarding suicide prevention is provided annually.                                                                                                    |  |  |  |  |  |
| <ul> <li>* Certification</li> <li>As an authorized representative of the applicant or grantee organization, I certify to the best of my knowledge and belief that the following certifications, or fraudulent information, or the omission of any material fact, may subject me to criminal, civil, or administrative penalties for fraud, false statements, fa <ul> <li>1. The per diem rate for the currently active FY 2024 award remains accurate and no unobligated cash provided by VA for FY 2024 per diem payments showing a lower rate for the currently active grant to resolve any unobligated cash on hand.)</li> <li>2. All monthly payment vouchers for the FY 2024 award are up-to-date, and no vouchers are in arrears. (If needed: Prior to completing this certification, <u>GPDvouchers@va.gov</u>.)</li> <li>3. The per diem rate on file for FY 2024 in eGMS continues to be accurate for FY 2025 or an updated per diem rate request is submitted. (If needed, ins</li> <li>4. If indirect costs are being requested from the grant, the organization's negotiated indirect cost rate agreement (NICRA) or the organization's de minimis rate may be up to 15%. Applicants who signed a de minimis certification for a 10% rate must submit an updated de minimis certification to use a requested from the grant, this item is not applicable.)</li> <li>5. Any conflicts of interest are disclosed to GPD (2 C.F.R. § 200.112 and SAM certifications). (If needed: Disclosures must be provided as an attachme of Training for staff renarring suicide prevention is provided annually</li> </ul> </li> </ul>                                                                                                    |  |  |  |  |  |
| As an authorized representative of the applicant or grantee organization, I certify to the best of my knowledge and belief that the following certifications, or fraudulent information, or the omission of any material fact, may subject me to criminal, civil, or administrative penalties for fraud, false statements, fa <ul> <li>1. The per diem rate for the currently active FY 2024 award remains accurate and no unobligated cash provided by VA for FY 2024 per diem payments showing a lower rate for the currently active FY 2024 award remains accurate and no unobligated cash provided by VA for FY 2024 per diem payments showing a lower rate for the currently active grant to resolve any unobligated cash on hand.)</li> <li>2. All monthly payment vouchers for the FY 2024 award are up-to-date, and no vouchers are in arrears. (If needed: Prior to completing this certification, <u>GPDvouchers@va.gov.</u>)</li> <li>3. The per diem rate on file for FY 2024 in eGMS continues to be accurate for FY 2025 or an updated per diem rate request is submitted. (If needed, ins</li> <li>4. If indirect costs are being requested from the grant, the organization's negotiated indirect cost rate agreement (NICRA) or the organization's de minimis rate may be up to 15%. Applicants who signed a de minimis certification for a 10% rate must submit an updated de minimis certification to use a requested from the grant, this item is not applicable.)</li> <li>5. Any conflicts of interest are disclosed to GPD (2 C.F.R. § 200.112 and SAM certifications). (If needed: Disclosures must be provided as an attachme of Training for staff renarding suicide prevention is provided annually.</li> </ul>                                                                                                    |  |  |  |  |  |
| <ul> <li>* Certification</li> <li>As an authorized representative of the applicant or grantee organization, I certify to the best of my knowledge and belief that the following certifications, or fraudulent information, or the omission of any material fact, may subject me to criminal, civil, or administrative penalties for fraud, false statements, fa <ul> <li>1. The per diem rate for the currently active FY 2024 award remains accurate and no unobligated cash provided by VA for FY 2024 per diem payments showing a lower rate for the currently active grant to resolve any unobligated cash on hand.)</li> <li>2. All monthly payment vouchers for the FY 2024 in eGMS continues to be accurate for FY 2025 or an updated per diem rate request is submitted. (<i>If needed, ins</i></li> <li>4. If indirect costs are being requested from the grant, the organization's negotiated indirect cost rate agreement (NICRA) or the organization's de minimis rate may be up to 15%. Applicants who signed a de minimis certification for a 10% rate must submit an updated de minimis certification to use a requested from the grant, this item is not applicable.)</li> <li>5. Any conflicts of interest are disclosed to GPD (2 C.F.R. § 200.112 and SAM certifications). (If needed: Disclosures must be provided as an attachme 6. Training for staff regarding suicide prevention is provided annually.</li> <li>7. Training for staff regarding usicide prevention is provided annually.</li> <li>8. As of July 2, 2024, written notice of beneficiary religious protections is provided to all Veterans and prospective Veterans (or other eligible beneficia Compliance." See the April 9. 2024 Monthly Operational Webinar for details, available on the <u>GPD provider page</u>.)</li> <li>9. Any required SF-425 Federal Financial Reports (FFRs) are submitted to VA for all active and closed VA grants (38 C.F.R. § 61.66(a) and 2 C.F.R. § 20</li> <li>10. Any actions required by an A-133 Single Audit or a VA-specific fiscal review of VA grants conduced by VA's Office of Business</li> <li>11.</li></ul></li></ul> |  |  |  |  |  |

From the dropdown box, select "Yes, I certify":

| - 12. The organization continues to meet t | ie managemen |
|--------------------------------------------|--------------|
| Please select                              | ~            |
| Please select<br>Yes, I certify            |              |
|                                            |              |

### Step 6: Select the SUBMIT button

| * Certification                                                                                                    |                                                                                                    |
|----------------------------------------------------------------------------------------------------|----------------------------------------------------------------------------------------------------|
| <ul> <li>As an authorized representative of the applicant or grantee organization, I certify to the best of my knowledge and belief that the following certifications, in a or fraudulent information, or the omission of any material fact, may subject me to criminal, civil, or administrative penalties for fraud, false statements, false</li> <li>1. The per diem rate for the currently active FY 2024 award remains accurate and no unobligated cash provided by VA for FY 2024 per diem payments is showing a lower rate for the currently active grant to resolve any unobligated cash on hand.)</li> <li>2. All monthly payment vouchers for the FY 2024 award are up-to-date, and no vouchers are in arrears. (If needed: Prior to completing this certification, ou <u>GPDvouchers@va.gov.</u>)</li> <li>3. The per diem rate on file for FY 2024 in eGMS continues to be accurate for FY 2025 or an updated per diem rate request is submitted. (If needed, instruction is not applicable.)</li> <li>4. If indirect costs are being requested from the grant, the organization's negotiated indirect cost rate agreement (NICRA) or the organization's de minimis rate may be up to 15%. Applicants who signed a de minimis certification for a 10% rate must submit an updated de minimis certification to use a rarequested from the grant, this item is not applicable.)</li> <li>5. Any conflicts of interest are disclosed to GPD (2 C.F.R. § 200.112 and SAM certifications). (If needed: Disclosures must be provided as an attachment of Training for staff regarding suicide prevention is provided annually.</li> <li>7. Training for staff regarding equity and inclusion is provided annually.</li> <li>8. As of July 2, 2024, written notice of beneficiary religious protections is provided to all Veterans and prospective Veterans (or other eligible beneficiar <i>Compliance.</i>" See the <u>April 9.2024 Monthly Operational Webinar</u> for details, available on the <u>GPD provider page.</u>)</li> <li>9. Any required ST-425 Federal Financial Reports (FFRs) are submitted to VA for all active and close</li></ul> | ccordance with<br>claims, or otherv<br>n the grantee's p<br>estanding vouche<br>ctions for submit<br>certification, wit<br>e of up to 15%. (<br>o this activity in<br>required by<br>ht) are com<br>implement |
| Yes, I certify ✓<br><back< td=""><td></td></back<>                                                                                                    |                                                                                                    |
| ⊠ Save Draft S                                                                                                    | ubmit                                                                                                    |

Great job, this activity is now complete! You do not need to do anything else. Our office has received your signed agreement and your Annual Certifications and we will contact you if we need anything else.